# ACI管理和核心服務故障排除 — 帶內和帶外管理

## 目錄

簡介 背景資訊 帶內和帶外管理 APIC連線首選項 案例: 無法訪問管理網路 帶外管理訪問 帶外配置驗證 靜態節點管理地址GUI驗證 帶外EPG — 預設 帶外合約 外部管理網路例項配置檔案 帶內管理配置 將充當帶內管理網關的網橋域子網 故障F0467 - inb EPG 帶內EPG 外部EPG例項配置檔案 靜態節點管理地址

## 簡介

本文檔介紹對ACI帶外(OOB)和帶內(INB)管理進行故障排除的步驟。

## 背景資訊

本文檔中的資料摘自<u>思科以應用為中心的基礎架構故障排除第二版</u>書,特別是**管理和核心服務 — 帶 內和帶外管理**一章。

## 帶內和帶外管理

ACI交換矩陣節點有兩種管理連線選項;帶外(OOB)管理裝置背面的專用物理管理埠,帶內(INB)使 用管理租戶中的特定EPG/BD/VRF調配並帶有一定程度的可配置引數。管理(「mgmt」)租戶中存在 一個OOB EPG,但預設情況下該租戶存在且無法修改。僅允許配置提供的OOB合約。在APIC上 ,在「ifconfig」命令輸出中觀察到OOB介面為「oobmgmt」,帶內介面將由「bond.x」介面表示 ,其中是為帶內EPG配置的封裝VLAN。

apic1# ifconfig oobmgmt
oobmgmt: flags=4163<UP,BROADCAST,RUNNING,MULTICAST> mtu 1500
 inet 192.168.4.20 netmask 255.255.255.0 broadcast 192.168.4.255
 inet6 fe80::7269:5aff:feca:2986 prefixlen 64 scopeid 0x20
 ether 70:69:5a:ca:29:86 txqueuelen 1000 (Ethernet)
 RX packets 495815 bytes 852703636 (813.2 MiB)

RX errors 0 dropped 0 overruns 0 frame 0
TX packets 432927 bytes 110333594 (105.2 MiB)
TX errors 0 dropped 0 overruns 0 carrier 0 collisions 0

apic1# ifconfig bond0.300

bond0.300: flags=4163<UP,BROADCAST,RUNNING,MULTICAST> mtu 1496 inet 10.30.30.254 netmask 255.255.0 broadcast 10.30.30.255 inet6 fe80::25d:73ff:fec1:8d9e prefixlen 64 scopeid 0x20 ether 00:5d:73:c1:8d:9e txqueuelen 1000 (Ethernet) RX packets 545 bytes 25298 (24.7 KiB) RX errors 0 dropped 0 overruns 0 frame 0 TX packets 6996 bytes 535314 (522.7 KiB) TX errors 0 dropped 0 overruns 0 carrier 0 collisions 0

在枝葉上,OOB介面在「ifconfig」命令輸出中視為「eth0」,INB被視為專用SVI。使用者可以用 「ifconfig」或「show ip interface vrf mgmt:」檢視介面,其中是為帶內VRF選擇的名稱。

```
leaf101# show interface mgmt 0
mgmt0 is up
admin state is up,
 Hardware: GigabitEthernet, address: 00fc.baa8.2760 (bia 00fc.baa8.2760)
 Internet Address is 192.168.4.23/24
 MTU 1500 bytes, BW 1000000 Kbit, DLY 10 usec
 reliability 255/255, txload 1/255, rxload 1/255
 Encapsulation ARPA, medium is broadcast
 Port mode is routed
 full-duplex, 1000 Mb/s
 Beacon is turned off
 Auto-Negotiation is turned on
 Input flow-control is off, output flow-control is off
 Auto-mdix is turned off
 EtherType is 0x0000
 30 seconds input rate 3664 bits/sec, 4 packets/sec
 30 seconds output rate 4192 bits/sec, 4 packets/sec
 Rx
   14114 input packets 8580 unicast packets 5058 multicast packets
   476 broadcast packets 2494768 bytes
 Τx
    9701 output packets 9686 unicast packets 8 multicast packets
    7 broadcast packets 1648081 bytes
```

#### leaf101# show ip interface vrf mgmt:inb

IP Interface Status for VRF "mgmt:inb-vrf"
vlan16, Interface status: protocol-up/link-up/admin-up, iod: 4, mode: pervasive
 IP address: 10.30.30.1, IP subnet: 10.30.30.0/24
 secondary IP address: 10.30.30.3, IP subnet: 10.30.30.0/24
 IP broadcast address: 255.255.255
IP primary address route-preference: 0, tag: 0

#### 'show ip interface vrf mgmt:'將顯示帶內管理BD子網IP作為輔助IP地址;這是預期輸出。

在脊柱交換機上,帶內管理IP地址被新增為「mgmt:」VRF中的專用環回介面。因此,此實施與枝 葉交換機上的帶內管理IP實施不同。觀察主**乾交換機上下面的「show ip int vrf mgmt**:」命令輸出

```
IP Interface Status for VRF "mgmt:inb"
lo10, Interface status: protocol-up/link-up/admin-up, iod: 98, mode: pervasive
IP address: 10.30.30.12, IP subnet: 10.30.30.12/32
IP broadcast address: 255.255.255
IP primary address route-preference: 0, tag: 0
```

在System Settings(系統設定)下,有一個設定用於選擇APIC的帶內或帶外連線首選項。

只有從APIC傳送的流量將使用「APIC連線首選項」中選擇的管理首選項。 APIC仍可以在帶內或帶 外接收流量(假設已配置其中之一)。APIC使用以下轉發邏輯:

- 傳入介面並流出同一介面的資料包。
- •源自APIC且目的地為直連網路的資料包從直連介面發出。
- 根據APIC連線首選項,源自APIC、目的地為遠端網路的資料包優先選擇帶內或帶外。

#### APIC連線首選項

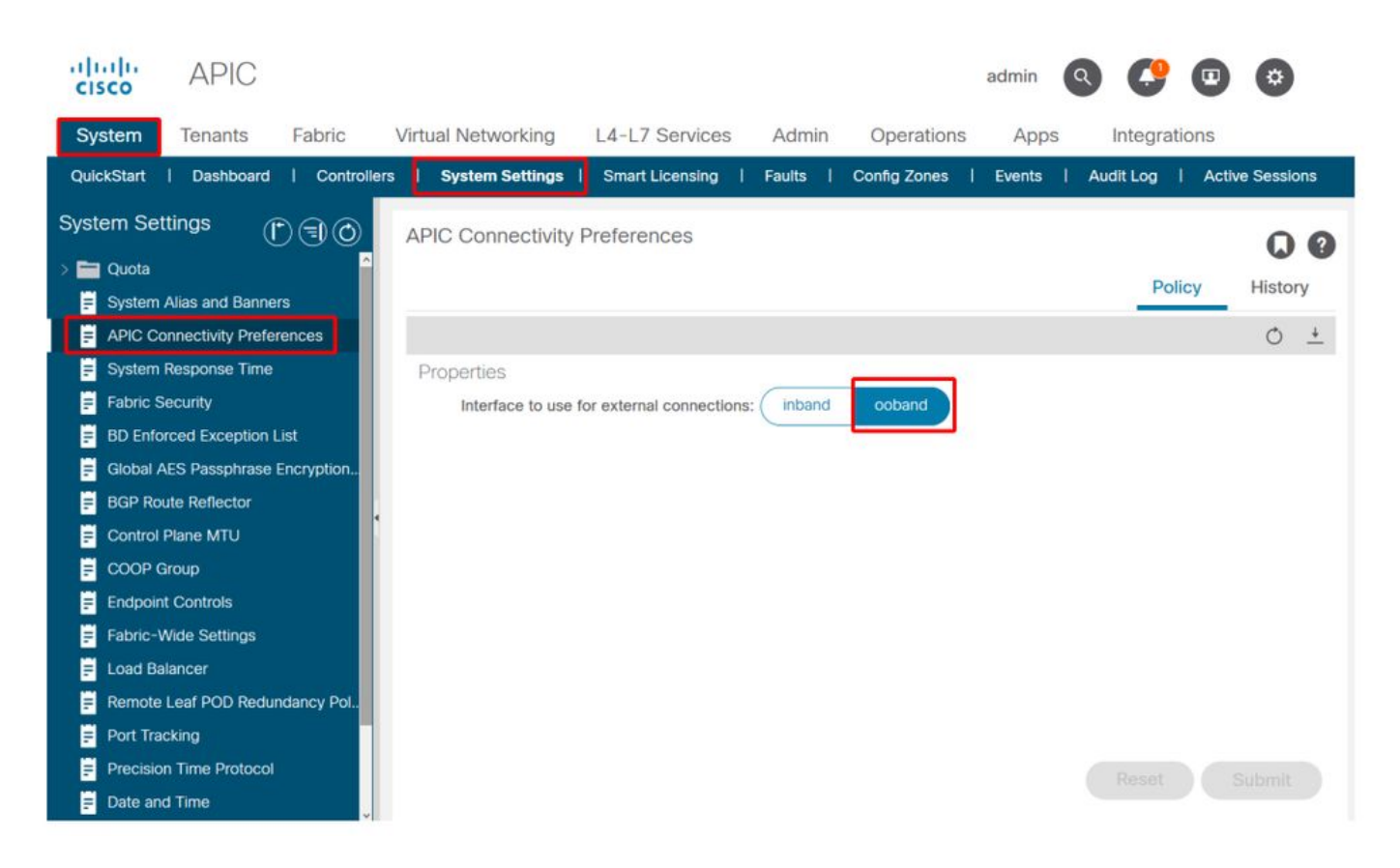

已選擇OOB的APIC路由表。觀察oobmgmt介面的度量值16,該度量值低於bond0.300帶內管理介面 度量32。這意味著oobmgmt帶外管理介面將用於傳出管理流量。

| apic1# <b>bash</b> |             |         |       |        |     |     |           |
|--------------------|-------------|---------|-------|--------|-----|-----|-----------|
| admin@apic1:~> r   | route -n    |         |       |        |     |     |           |
| Kernel IP routir   | ng table    |         |       |        |     |     |           |
| Destination        | Gateway     | Genmask | Flags | Metric | Ref | Use | Iface     |
| 0.0.0.0            | 192.168.4.1 | 0.0.0.0 | UG    | 16     | 0   | 0   | oobmgmt   |
| 0.0.0.0            | 10.30.30.1  | 0.0.0.0 | UG    | 32     | 0   | 0   | bond0.300 |

#### 選擇帶內的APIC路由表。觀察bond0.300帶內管理介面的度量(如果為8,現在該度量低於 oobmgmt介面度量16)。這意味著bond0.300帶內管理介面將用於傳出管理流量。

| Kernel IP routing table |             |         |       |        |     |     |           |  |  |  |  |  |
|-------------------------|-------------|---------|-------|--------|-----|-----|-----------|--|--|--|--|--|
| Destination             | Gateway     | Genmask | Flags | Metric | Ref | Use | Iface     |  |  |  |  |  |
| 0.0.0.0                 | 10.30.30.1  | 0.0.0.0 | UG    | 8      | 0   | 0   | bond0.300 |  |  |  |  |  |
| 0.0.0.0                 | 192.168.4.1 | 0.0.0.0 | UG    | 16     | 0   | 0   | oobmgmt   |  |  |  |  |  |

#### 枝葉和主幹節點管理首選項不受此設定的影響。這些連線首選項是在協定策略下選擇的。以下是 NTP的示例。

| cisco                                     | APIC                     |                    |                   |                                 |            |                                           | admin                     | 9       | C   | •   | ٥       |
|-------------------------------------------|--------------------------|--------------------|-------------------|---------------------------------|------------|-------------------------------------------|---------------------------|---------|-----|-----|---------|
| System                                    | Tenants Fabric           | Virtual Networking | L4-L7 Sen         | vices Admin                     | Operations | Apps                                      | Integr                    | ations  |     |     |         |
| Inve                                      | entory   Fabric Policies | Access Policies    |                   |                                 |            |                                           |                           |         |     |     |         |
| Policies                                  | Û                        | 0 O Providers      | NTP Server        | 10.48.37.151                    |            |                                           |                           |         |     |     | 00      |
| C Quick S                                 | Start                    |                    |                   |                                 |            | Policy                                    | Oper                      | ational | Fau | lts | History |
| <ul> <li>Pods</li> <li>Switche</li> </ul> | 95                       | 800                |                   |                                 |            | _                                         |                           |         |     | 0   | + %-    |
| > 🚞 Module:                               | S                        | Properties         |                   |                                 |            |                                           |                           |         |     | -   | _ //    |
| > 🚞 Interfac                              | es                       | Host Na            | me/IP Address: 1  | 0.48.37.151                     |            |                                           |                           |         |     |     |         |
| Policies                                  |                          |                    | Description:      |                                 |            |                                           |                           |         |     |     |         |
| ~ 🖬 0                                     | Date and Time            |                    | Preferred:        | 3                               |            |                                           |                           |         |     |     |         |
| ~ =                                       | Policy DateTimePolicy    | Minimum            | Polling Interval: |                                 | $\bigcirc$ |                                           |                           |         |     |     |         |
|                                           | F NTP Server 10.48.37.15 | 1 Maximum          | Polling Interval: | 1                               | 0          |                                           |                           |         |     |     |         |
| > =                                       | Policy default           |                    | Keys:             |                                 |            |                                           |                           |         |     |     | 宣 +     |
|                                           | Management Access        |                    |                   | ▲ Кеу                           |            |                                           |                           |         |     |     |         |
| <b>=</b> 13                               | SIS Policy default       |                    |                   |                                 | Selec      | No items have bee<br>It Actions to create | en found.<br>e a new item | Le :    |     |     |         |
| > 🚞 Swit                                  | ch                       |                    |                   |                                 |            |                                           |                           |         |     |     |         |
| > 🚞 Inter                                 | face                     |                    |                   |                                 |            |                                           |                           |         |     |     |         |
| > 🖬 Glob                                  | bal                      |                    |                   |                                 |            |                                           |                           |         |     |     |         |
| > Trou                                    | ibleshooting             | Ma                 | nagement EPG:     | elect an option                 | ~          |                                           |                           |         |     |     |         |
| > 🚍 Geol                                  | location                 |                    |                   | default (Out-of-Ba              | nd)        |                                           |                           |         |     |     |         |
| > 🧮 Mac                                   | sec                      |                    |                   | ngmt/default                    |            |                                           |                           |         |     |     |         |
| > 🚞 Anal                                  | lytics                   |                    |                   | nb_mgmt (In-Ban<br>nomt/default | d)         | Sho                                       | w Usage                   |         |     |     |         |
| Tena                                      | ant Quota                |                    | Ľ                 |                                 |            |                                           |                           |         |     |     |         |

如果在「APIC連線首選項」下選擇了帶內,但在協定下選擇了帶外,則協定資料包使用哪個介面?

- APIC連線首選項將始終優先於APIC上的協定選擇。
- 枝葉節點則相反,它們只引用協定下的選擇。

#### 案例:無法訪問管理網路

如果使用者無法訪問管理網路,則可能是因為存在許多不同的問題,但他們始終可以使用相同的方 法隔離問題。此案例的假設是使用者無法從L3Out後面到達管理網路中的任何裝置。

- •檢驗APIC連線首選項。圖「APIC連線首選項」中對此進行了概述,選項為OOB或帶內。
- •根據所選的首選項,驗證配置是否正確、介面是否處於啟用狀態、預設網關能否通過所選介面 訪問,以及資料包路徑上是否沒有丟包。

不要忘記在GUI中檢查每個配置部分的故障。但是,某些配置錯誤可能會在意外狀態中顯示 ,但錯誤可能在使用者最初考慮的其他部分中生成。

# 帶外管理訪問

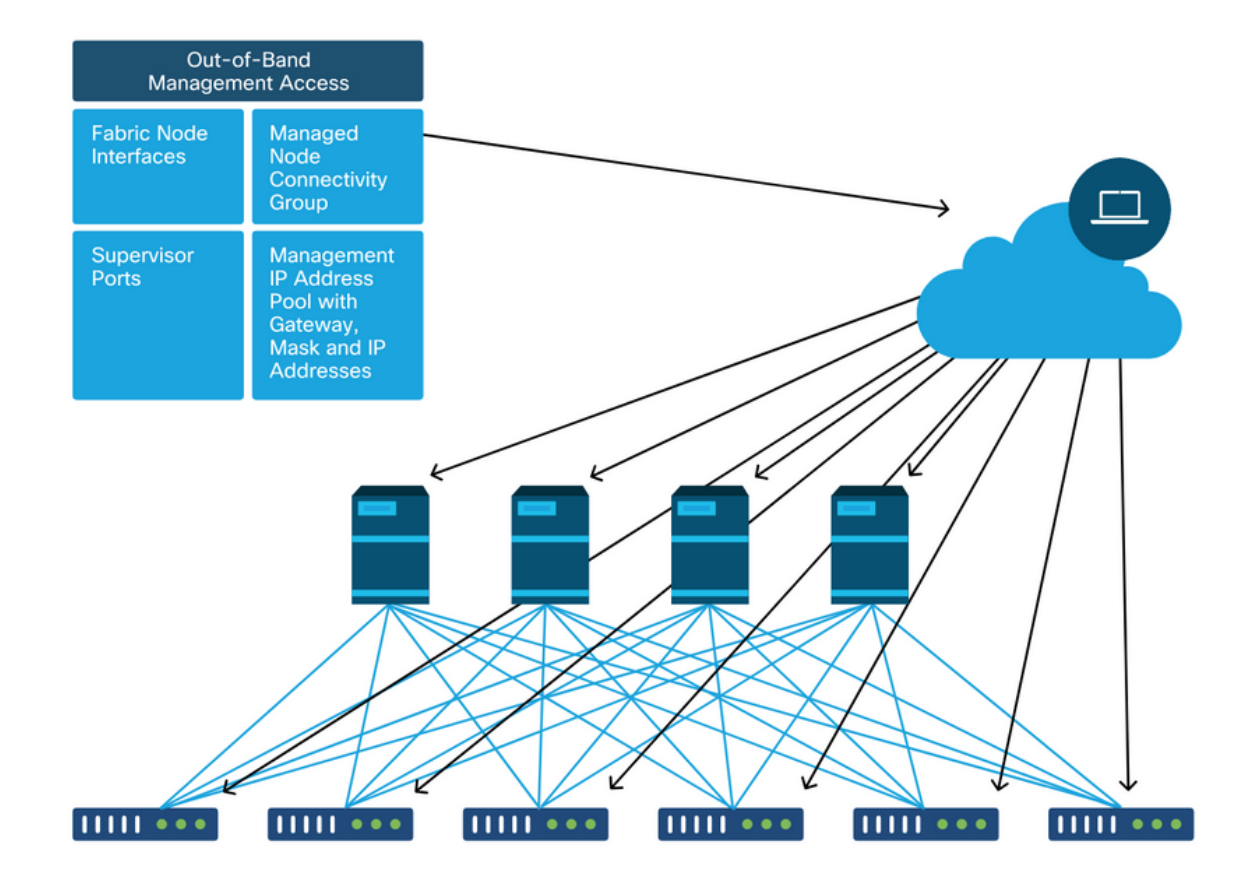

## 帶外配置驗證

對於帶外配置,需要在名為「mgmt」的特殊租戶下驗證四個資料夾:

- 節點管理地址。
- 節點管理EPG。
- •帶外合約(根據合約)。
- 外部網路例項配置檔案。

節點管理地址可以靜態分配,也可以從池中分配。以下是靜態地址分配的示例。驗證是否分配了帶 外IP地址型別以及預設網關是否正確。

### 靜態節點管理地址GUI驗證

| cisco APIC                                                       |                             |                   |             |           | adı             | min 🔇 🤇      |                 | ٢               |
|------------------------------------------------------------------|-----------------------------|-------------------|-------------|-----------|-----------------|--------------|-----------------|-----------------|
| System Tenants Fabric Virtual                                    | Networking L4-L7            | Services Admi     | n Operatio  | ons App   | os Integratio   | ons          |                 |                 |
| ALL TENANTS   Add Tenant   Tenant Search:                        | name or descr               | common   infr     | a   mgmt    | Ecommerce |                 |              |                 |                 |
| mgmt 🕞 🕤                                                         | Static Node Man             | agement Address   | es          |           |                 |              |                 | 00              |
| > 🕞 Quick Start                                                  |                             |                   |             |           |                 |              | Ó               | + **-           |
| mgmt     mgmt     mgmt                                           | <ul> <li>Node ID</li> </ul> | Name              | Туре        | EPG       | IPV4 Address    | IPV4 Gateway | IPV6<br>Address | IPV6<br>Gateway |
| > 🚞 Networking                                                   | pod-1/node-1                | bdsol-aci37-apic1 | Out-Of-Band | default   | 10.48.176.57/24 | 10.48.176.1  |                 |                 |
| > E IP Address Pools                                             | pod-1/node-101              | S1P1-Leaf101      | Out-Of-Band | default   | 10.48.176.70/24 | 10.48.176.1  | ::              | :               |
| > Contracts                                                      | pod-1/node-102              | S1P1-Leaf102      | Out-Of-Band | default   | 10.48.176.71/24 | 10.48.176.1  |                 |                 |
|                                                                  | pod-1/node-2                | bdsol-aci37-apic2 | Out-Of-Band | default   | 10.48.176.58/24 | 10.48.176.1  |                 |                 |
| Services     Node Management EPGs                                | pod-1/node-201              | S1P1-Spine201     | Out-Of-Band | default   | 10.48.176.74/24 | 10.48.176.1  |                 |                 |
| <ul> <li>External Management Network Instance Profil.</li> </ul> | pod-1/node-202              | S1P1-Spine202     | Out-Of-Band | default   | 10.48.176.75/24 | 10.48.176.1  |                 |                 |
| Node Management Addresses                                        | pod-1/node-301              | S1P2-Leaf301      | Out-Of-Band | default   | 10.48.176.72/24 | 10.48.176.1  |                 |                 |
| Static Node Management Addresses                                 | pod-1/node-302              | S1P2-Leaf302      | Out-Of-Band | default   | 10.48.176.73/24 | 10.48.176.1  |                 |                 |
| = default                                                        | pod-1/node-401              | S1P2-Spine401     | Out-Of-Band | default   | 10.48.176.76/24 | 10.48.176.1  |                 | ::              |
| > Managed Node Connectivity Groups                               | pod-1/node-402              | S1P2-Spine402     | Out-Of-Band | default   | 10.48.176.77/24 | 10.48.176.1  |                 |                 |
|                                                                  | pod-2/node-3                | bdsol-aci37-apic3 | Out-Of-Band | default   | 10.48.176.59/24 | 10.48.176.1  |                 |                 |

帶外EPG應位於節點管理EPG資料夾下。

# 帶外EPG — 預設

| cisco       | APIC              |              |                  |               |                    |                        |            |                | admin                         | ٩      | <b>C</b> 0 | •       |
|-------------|-------------------|--------------|------------------|---------------|--------------------|------------------------|------------|----------------|-------------------------------|--------|------------|---------|
| System      | Tenants           | Fabric       | Virtual          | Networking    | L4-L7 Servio       | ces Admin              | Operations | s Apps Ir      | ntegrations                   |        |            |         |
| ALL TENANT  | TS   Add Te       | nant   1     | enant Search:    | name or descr | l co               | mmon <b>i mgmt</b>     | l infra l  | Ecommerce      |                               |        |            |         |
| mgmt        | Start             |              | 00               | Out-of-E      | and EPG - de       | fault                  |            |                |                               |        |            | 00      |
| → C Quick S | start             |              |                  |               |                    |                        |            |                |                               | Policy | Faults     | History |
| > 🖿 App     | lication Profiles |              |                  | 80            |                    |                        |            |                |                               |        | -          | 0 +     |
| > 🚞 Netv    | working           |              |                  | Properti      | es                 |                        |            |                |                               |        |            |         |
| > 🧮 IP A    | ddress Pools      |              |                  |               | Name:              | default                |            |                |                               |        |            | ^       |
| > Coni      | ntracts           |              |                  |               | Tags.              | enter tags separated b | y comma    | $\sim$         |                               |        |            | - 11    |
| Serv        | vices             |              |                  | Con           | figuration Issues: | in the state           |            |                |                               |        |            | - 11    |
| V E Nod     | ie Management f   | PGs          |                  | Co            | Class ID:          | applied<br>16387       |            |                |                               |        |            | - 11    |
|             | n-Band EPG - in   | b_mgmt       |                  | 4             | QoS Class:         | Unspecified            | $\sim$     |                |                               |        |            | - 11    |
| <b>i</b> (  | Out-of-Band EPC   | à - default  |                  | Provi         | ded Out-of-Band    |                        |            |                |                               |        |            | ÷ 1     |
| > 🚞 Exte    | ernal Managemer   | nt Network   | Instance Profil. |               | Contracts.         | OOB Contract           | Tenant     | Type           | <ul> <li>QoS Class</li> </ul> | 3      | State      |         |
| > 🚞 Nod     | le Management /   | Addresses    |                  |               |                    | OOB-default            | mgmt       | oobbrc-OOB-def | ault Unspecified              |        | formed     |         |
| > 🚞 Man     | naged Node Con    | nectivity Gr | oups             |               |                    |                        |            |                |                               |        |            | _       |
|             |                   |              |                  |               |                    |                        |            |                |                               |        |            |         |
|             |                   |              |                  |               |                    |                        |            |                |                               |        |            | v       |
|             |                   |              |                  | ¢             |                    |                        |            |                |                               |        |            | >       |
|             |                   |              |                  |               |                    |                        |            |                | Show Usage                    |        | Reset      | Submit  |
|             |                   |              |                  |               |                    |                        |            |                |                               |        |            |         |

管理哪些管理服務從帶外EPG提供的合約是在帶外合約資料夾中配置的特殊合約。

## 帶外合約

| cisco                   | APIC                    |                 |             |               |                         |                   |         |         |      |            | admin    | ٩      | 0      |       | *          | )  |
|-------------------------|-------------------------|-----------------|-------------|---------------|-------------------------|-------------------|---------|---------|------|------------|----------|--------|--------|-------|------------|----|
| System                  | Tenants                 | Fabric          | Virtual N   | letworking    | L4-L7 Service           | es Admin          | Operat  | ions    | Apps | Integratio | ons      |        |        |       |            |    |
| ALL TENANT              | TS   Add Te             | nant   Tena     | int Search: | name or descr | l com                   | mon <b>i mgmt</b> | l infra | l Ecomm | erce |            |          |        |        |       |            |    |
| mgmt                    |                         | Ē               | 06          | Contract      | Subject - OOE           | -default          |         |         |      |            |          |        |        |       | ۵          | 0  |
| > → Quick S<br>> ∰ mgmt | Start                   |                 |             |               |                         |                   |         |         |      |            |          | Policy | Fau    | lts   | Histo      | ry |
| > 🖿 App                 | lication Profiles       |                 |             |               |                         |                   |         |         |      |            |          |        | Ger    | neral | Lat        | el |
| > 🖬 Netv<br>> 🖬 IP A    | working<br>ddress Pools |                 |             | 8 🗸           |                         |                   |         |         |      |            |          |        |        | Ċ     | +          | *- |
| V 🖿 Cont                | tracts                  |                 |             | Property      | /                       |                   |         |         |      |            |          |        |        |       |            |    |
| > 🖬 S                   | Standard<br>Taboos      |                 |             |               | Name: C<br>Description: | OB-default        |         |         |      |            |          |        |        |       |            |    |
|                         | mported<br>Filters      |                 |             | Rev           | verse Filter Ports:     | 3                 |         |         |      |            |          |        |        |       |            |    |
|                         | Dut-Of-Band Co          | ntracts         | 1           |               | Filters:                |                   |         |         |      |            |          |        |        |       | <b>i</b> - | +  |
| ~ 🛱                     | OOB-default             |                 |             |               |                         | Name              | Т       | enant   |      | State      |          | ,      | Action |       |            |    |
|                         | DOB-defa                | ult             |             |               |                         | default           | 0       | ommon   |      | formed     |          |        | Permit |       |            |    |
| > 🚞 Polic               | cies                    |                 |             |               |                         |                   |         |         |      |            |          |        |        |       |            |    |
| > 🚍 Serv                | vices                   |                 |             |               |                         |                   |         |         |      |            |          |        |        |       |            |    |
| > Nod                   | le Management E         | EPGs            | Iongo Drofi |               |                         |                   |         |         |      |            |          |        |        |       |            |    |
| > Nod                   | le Management /         | Addresses       | ance Proill |               |                         |                   |         |         |      |            |          |        |        |       |            |    |
| > 🖿 Man                 | aged Node Con           | nectivity Group | os          |               |                         |                   |         |         |      | Sho        | ow Usage |        |        |       |            |    |

接下來,驗證是否建立了外部管理網路例項配置檔案,以及是否將正確的帶外合約配置為「使用的 帶外合約」。

## 外部管理網路例項配置檔案

| cisco        | APIC                        |                |                    |            |                  |               |             | adr           | min Q    | 0     | •     | •     |    |
|--------------|-----------------------------|----------------|--------------------|------------|------------------|---------------|-------------|---------------|----------|-------|-------|-------|----|
| System       | Tenants Fabric              | Virtual Ne     | tworking L4-L7 Se  | ervices    | Admin            | Operation     | ns Apps     | Integratio    | ons      |       |       |       |    |
| ALL TENANTS  | S   Add Tenant   Tena       | ant Search: na | me or descr        | commo      | on I infra       | mgmt          | Ecommerce   |               |          |       |       |       |    |
| mgmt         | ſ                           |                | External Manageme  | ent Net    | work Insta       | nce Profile - | default     |               |          |       |       | 0     |    |
| > C Quick St | art                         |                |                    |            |                  |               |             |               |          |       |       | U     | e  |
| ✓ ∰ mgmt     |                             |                |                    |            |                  |               |             |               | Policy   | Fai   | ults  | Histo | ry |
| > 🚞 Appli    | cation Profiles             |                | 8000               |            |                  |               |             |               |          |       |       | Ó     | +  |
| > 🧮 Netw     | orking                      |                | Properties         |            |                  |               |             |               |          |       |       |       |    |
| > 🚞 IP Ad    | dress Pools                 |                | Na                 | ime: defa  | ult              |               |             |               |          |       |       |       | ^  |
| > 🚞 Contr    | acts                        |                | Та                 | ags:       | tags separated t | v comma       | $\sim$      |               |          |       |       |       |    |
| Polici       | es                          |                | Configuration Issu | ues:       |                  |               |             |               |          |       |       |       |    |
| > 🚞 Servi    | ces                         |                | Configuration St   | tate: appl | ied              |               |             |               |          |       |       |       |    |
| > 🚞 Node     | Management EPGs             |                | QoS Cla            | ass: Uns   | pecified         | ~             |             |               |          |       |       |       |    |
| V 🚞 Exten    | nal Management Network Ins  | tance Profil   | Consumed Out-of-B  | Band       |                  |               |             |               |          |       |       | +     |    |
| = de         | fault                       |                | Condu              | Ou         | t-of-Band        | Tenant        | Туре        | - Q           | oS Class | Stat  | e     |       |    |
| > T Node     | Management Addresses        |                |                    | 00         | DR-default       | mamt          | oobbre-008  | -default Line | pecified | form  | hod   |       |    |
| > 🚍 Mana     | ged Node Connectivity Group | ps             |                    | 0.         | 20 deradit       | mgnit         | 000010 0000 | derdart only  | pecilieu | IOIII | iou - |       |    |
|              |                             |                |                    |            |                  |               |             |               |          |       |       |       |    |
|              |                             |                |                    |            |                  |               |             |               |          |       |       |       |    |
|              |                             |                |                    |            |                  |               |             |               |          |       |       |       |    |
|              |                             |                |                    | _          |                  |               |             |               |          |       |       |       | ~  |
|              |                             |                |                    |            |                  |               |             |               | _        |       |       |       |    |
|              |                             |                |                    |            |                  |               |             | Show Us       | age      |       |       |       |    |

接下來要檢驗的專案是介面狀態和佈線,然後是到網關的連線。

• 要檢查oobmgmt介面是否開啟,請在APIC CLI上輸入「ifconfig oobmgmt」。確認介面標誌為「UP」和「RUNNING」,配置正確的IP地址,以及資料包在RX和TX計數器中增加。如果缺少

任何檢查,請驗證使用的電纜是否正確,以及它們是否連線到APIC上正確的物理管理埠。管理 埠將被標籤為Eth1-1和Eth1-2,並且最近的硬體具有帶外介面的oobmgmt標籤。有關APIC背面 的物理帶外管理埠的詳細資訊,請參閱「交換矩陣發現」一章中的「初始交換矩陣設定」部分

o

#### apic1# ifconfig oobmgmt

oobmgmt: flags=4163<UP,BROADCAST,RUNNING,MULTICAST> mtu 1500
inet 192.168.4.20 netmask 255.255.0 broadcast 192.168.4.255
inet6 fe80::7269:5aff:feca:2986 prefixlen 64 scopeid 0x20
ether 70:69:5a:ca:29:86 txqueuelen 1000 (Ethernet)
RX packets 295605 bytes 766226440 (730.7 MiB)
RX errors 0 dropped 0 overruns 0 frame 0
TX packets 253310 bytes 38954978 (37.1 MiB)
TX errors 0 dropped 0 overruns 0 carrier 0 collisions 0

• 要通過OOB檢查網路連線,請使用ping測試資料包通過帶外網路的路徑。

apic1# ping 192.168.4.1
PING 192.168.4.1 (192.168.4.1) 56(84) bytes of data.
64 bytes from 192.168.4.1: icmp\_seq=1 ttl=255 time=0.409 ms
64 bytes from 192.168.4.1: icmp\_seq=2 ttl=255 time=0.393 ms
64 bytes from 192.168.4.1: icmp\_seq=3 ttl=255 time=0.354 ms

在APIC的bash shell中使用traceroute跟蹤與終端使用者的連線。如果traceroute不完整,請登入此 裝置(如果可訪問),ping管理介面並ping主機。根據故障方向,將問題作為傳統網路問題進行故 障排除。

Traceroute的工作方式是以1開始,以遞增的TTL傳送UDP封包。如果路由器收到含有TTL 1的 封包並需要對其進行路由,便會捨棄該訊框,並向傳送者傳回ICMP無法到達訊息。每個躍點 在當前TTL傳送3個UDP資料包,星號表示未收到ICMP無法到達/TTL超出資料包的嘗試。由於 某些路由裝置已停用ICMP無法到達/超過TTL訊息,因此當它們收到需要路由的TTL 1封包時 ,只會捨棄封包而不將訊息傳送回傳送者,因此大多數網路預期會收到這3個星號區塊。

apic1# bash admin@apic1:~> traceroute 10.55.0.16 traceroute to 10.55.0.16 (10.55.0.16), 30 hops max, 60 byte packets 1 192.168.4.1 (192.168.4.1) 0.368 ms 0.355 ms 0.396 ms 2 \* \* \* 3 \* \* \* 4 10.0.255.221 (10.0.255.221) 6.419 ms 10.0.255.225 (10.0.255.225) 6.447 ms \* 5 \* \* \* 6 \* \* \* 7 10.55.0.16 (10.55.0.16) 8.652 ms 8.676 ms 8.694 ms

枝葉交換機可以訪問tcpdump命令,該命令可用於驗證哪些資料包通過oobmgmt介面。以下示例捕 獲枝葉和主幹交換機上使用的oobmgmt介面「eth0」,並使用「 — n」選項為tcpdump指定IP地址 而不是DNS名稱,然後專門為NTP資料包(UDP埠123)進行過濾。 回想一下,在上一個示例中 ,枝葉正在輪詢NTP伺服器172.18.108.14。下面,使用者可以驗證是否正在通過帶外介面傳輸 NTP資料包,以及枝葉正在接收來自伺服器的響應。

#### fab1-leaf101# tcpdump -n -i eth0 dst port 123

tcpdump: verbose output suppressed, use -v or -vv for full protocol decode listening on eth0, link-type EN10MB (Ethernet), capture size 65535 bytes 16:49:01.431624 IP 192.168.4.23.123 > 172.18.108.14.123: NTPv4, Client, length 48 16:49:01.440303 IP 172.18.108.14.123 > 192.168.4.23.123: NTPv4, Server, length 48

帶內管理配置需要第2層或第3層部署的特定注意事項。本示例僅介紹第3層部署和故障排除。

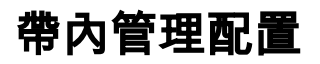

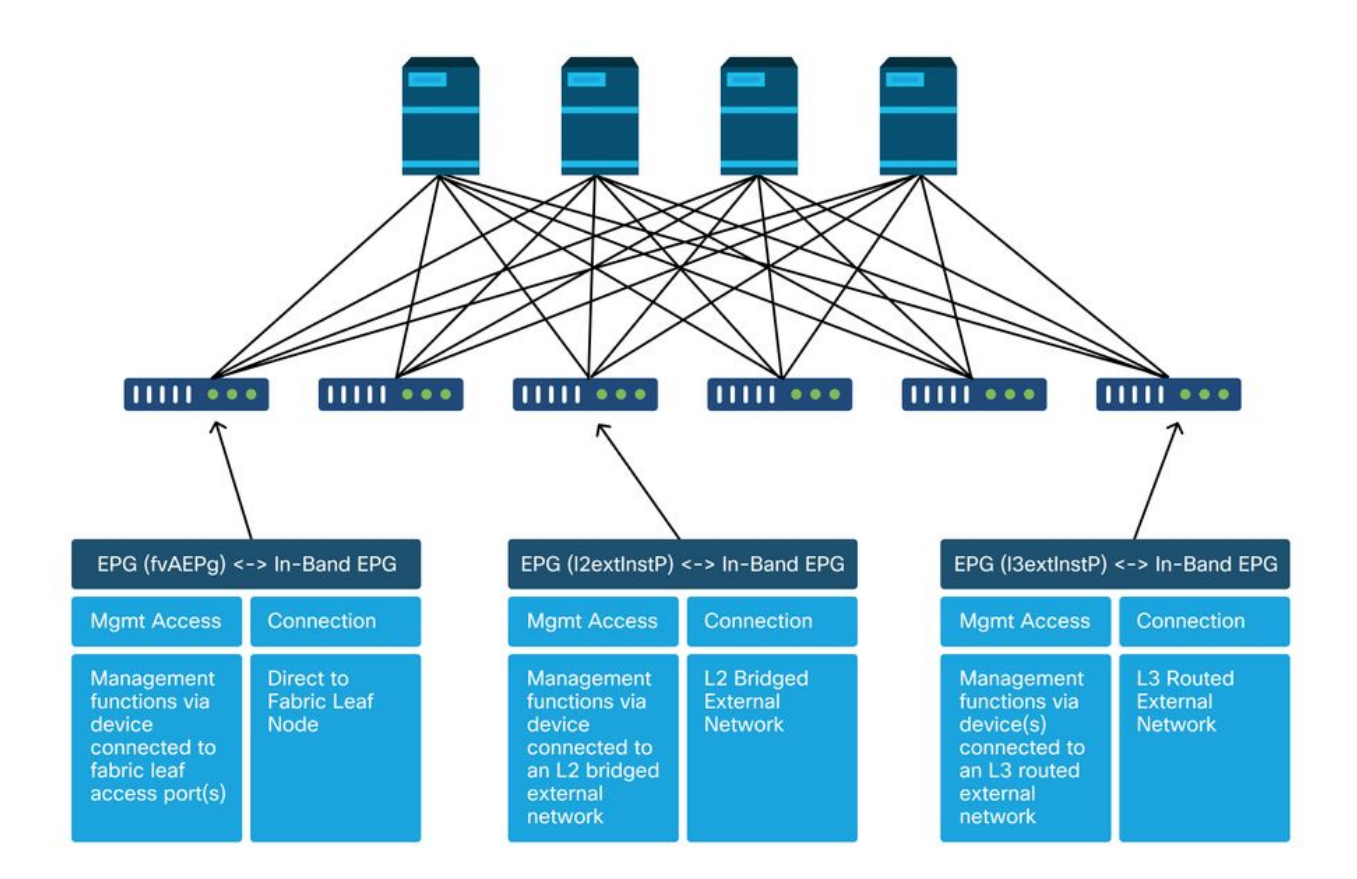

驗證具有子網的管理租戶中是否存在BD,從該子網將帶內節點管理地址分配給交換矩陣節點進行帶 內連線,並確保L3Out在帶內管理BD下相關聯。

### 將充當帶內管理網關的網橋域子網

| cisco APIC                                                                                                    |                                                                                                    |                                                                                                    |                                | а                           | dmin Q              | <b>C</b> 🖸     | ٥                       |
|----------------------------------------------------------------------------------------------------|----------------------------------------------------------------------------------------------------|----------------------------------------------------------------------------------------------------|--------------------------------|-----------------------------|---------------------|----------------|-------------------------|
| System Tenants Fabric Virtual Ne                                                                                                    | etworking L4-L7 Services Admi                                                                                                    | n Operations                                                                                                    | Apps Inte                      | egrations                   |                     |                |                         |
| ALL TENANTS   Add Tenant   Tenant Search:                                                                                                    | ame or descr   common mg                                                                                                    | mt infra   Ecor                                                                                                    | nmerce                         |                             |                     |                |                         |
| mgmt (P) (=) (©)<br>> (▶ Quick Start<br>~ ∰ mgmt                                                                                                    | Bridge Domain - inb                                                                                                    | Summary                                                                                                    | Policy Op                      | erational Stat              | s Health            | Faults         | C ?<br>History          |
| > Application Profiles                                                                                                    |                                                                                                    |                                                                                                    | General                        | L3 Configura                | tions Adv           | /anced/Trouble | eshooting               |
| <ul> <li>Networking</li> <li>Bridge Domains</li> <li>inb</li> <li>DHCP Relay Labels</li> <li>Subnets</li> <li>Subnets</li> <li>ND Proxy Subnets</li> <li>ND Proxy Subnets</li> <li>External Bridged Networks</li> <li>External Bridged Networks</li> <li>L3Outs</li> <li>inbmgmt_J3out</li> <li>Det 10 Tunnets</li> </ul> | 100 (2) (2) (2) (2)<br>Properties<br>Unicast Routing:<br>Operational Value for Unicast Routing:<br>Custom MAC Address:<br>Virtual MAC Address:<br>Subnets: | Control Configured  Configured  Configure | Scope<br>Advertised Externally | Primary IP Address<br>False | Virtual IP<br>False | Subnet C       | O ±<br>^<br>↑<br>ontrol |
|                                                                                                    | Associated L3 Outs:                                                                                                    | * L3 Out<br>inbmgmt_I3out                                                                                                    |                                |                             |                     |                | ≘ +<br>,                |
| Series Node Management Addresses     Managed Node Connectivity Groups                                                                                                    |                                                                                                    |                                                                                                    |                                | Show                        | Usage               |                |                         |

驗證是否存在帶內節點管理EPG。根據下面的螢幕截圖,帶內EPG名稱在GUI中標有字首「inb — 」。 驗證帶內EPG封裝VLAN是否與VLAN池正確關聯。

接入策略需要允許帶內管理EPG中配置的封裝VLAN:'inb mgmt EPG encap VLAN > VLAN Pool > Domain > AEP > Interface Policy Group > Leaf Interface Profile > Switch Profile'。 如果未配置支援訪問策略,則會根據下面的螢幕截圖引發代碼F0467的故障。

#### 故障F0467 - inb EPG

8589935303

ID: 8589935303 Description: Fault delegate: Configuration failed for uni/tn-mgmt/mgmtp-default/inb-inbmgmt due to Invalid VLAN Configuration, debug message: i vlan-300 STP Segment ld not present for Encap. Either the EpG is not associated with a domain or the domain does not have this vlan a Severity: minor ted Object: uni/tn-mgmt/mgmtp-default/inb-inbmgmt P jated From: topology/pod-1/node-101/local/svc-policyelem-id-0/uni/epp/inb-[uni/tn-mgmt/mgmtp-default/inb-inbmgmt]/nwissues Created: 2019-10-03T02:23:04.637+00:00 Code: F0467 Type: Config Cause: configuration-failed thange Set: Action: deletion Domain: Tenant Life Cycle: t Occurred: 1 ient Status: false 驗證網橋域是否與上面為帶內子網建立的域相同。最後,驗證帶內管理EPG上是否配置了由外部 EPG使用的提供的合約。

## 帶內EPG

| cisco APIC                                  |                              |                      |            |           | adr            | nin Q      | C? 🖸   | ٥       |
|---------------------------------------------|------------------------------|----------------------|------------|-----------|----------------|------------|--------|---------|
| System <b>Tenants</b> Fabric Virtual Ne     | etworking L4-L7 Servio       | ces Admir            | Operation  | ns Apps   | s Integrations |            |        |         |
| ALL TENANTS   Add Tenant   Tenant Search:   | ame or descr 1 co            | mmon   infra         | mgmt       | Ecommerce |                |            |        |         |
| mgmt (F) (E) (O)                            | In-Band EPG - inb mo         | amt                  |            |           |                |            |        | 0.0     |
| > C Quick Start                             |                              |                      |            |           | Delles Ctete   | L Lo – Jah | Faulta |         |
| ∽ <b>Ⅲ</b> mgmt                             |                              |                      |            |           | Policy Stats   | Health     | Faults | History |
| > 🖬 Application Profiles                    |                              |                      |            |           |                |            |        | Policy  |
| > 🥁 Networking                              | <b>E D D D D D D D D D D</b> |                      |            |           |                |            |        |         |
| > 🧮 IP Address Pools                        |                              |                      |            |           |                |            |        | 0 ±     |
| > 🥁 Contracts                               | Properties                   | inh mant             |            |           |                |            |        | 0       |
| > 🧮 Policies                                | Tags:                        | ino_mgmi             |            |           |                |            |        |         |
| > 🚞 Services                                | toge.                        | enter tags separated | I by comma |           |                |            |        |         |
| 🗸 🚞 Node Management EPGs                    | Encap:                       | vlan-300             |            |           |                |            |        |         |
| In-Band EPG - inb_mgmt                      | Configuration Issues:        | e.g., vian-1         |            |           |                |            |        |         |
| Out-of-Band EPG - default                   | Configuration State:         | applied              |            |           |                |            |        |         |
| External Management Network Instance Profil | Class ID:                    | 32770                |            |           |                |            |        |         |
| > 🚞 Node Management Addresses               | QoS Class:                   | Unspecified          | ~          |           |                |            |        |         |
| > Managed Node Connectivity Groups          | Bridge Domain:               | inb                  | ~ 6        | 2         |                |            |        |         |
|                                             | Resolved Bridge Domain:      | inb                  |            |           |                |            |        |         |
|                                             | Provided Contracts:          |                      |            |           |                |            |        | + 1     |
|                                             |                              | Name                 | Tenant     | Туре      | QoS Class      | Match Type | State  |         |
|                                             |                              | default              | common     | Contract  | Unspecified    | AtleastOne | formed |         |
|                                             |                              |                      |            |           |                |            |        |         |
|                                             |                              |                      |            |           |                |            |        | ~       |
|                                             |                              |                      |            |           |                |            |        |         |
|                                             |                              |                      |            |           | Show Us        | age        |        |         |
|                                             |                              |                      |            |           |                |            |        |         |

外部EPG例項配置檔案

| cisco   | APIC                                                                                                    |                                                |                |                          |                    | admin              | 0 🕐 🛛           |               |
|---------|----------------------------------------------------------------------------------------------------|------------------------------------------------|----------------|--------------------------|--------------------|--------------------|-----------------|---------------|
| System  | n Tenants Fa                                                                                                    | bric Virtual                                   | Networking L4- | L7 Services Admin        | Operations App     | os Integrations    |                 |               |
| ALL TEN | ANTS I Add Tenant                                                                                                    | I Tenant Search:                               | name or descr  | I common I infra         | mgmt Ecommerce     |                    |                 |               |
| mgmt    |                                                                                                    | $\bigcirc \bigcirc \bigcirc \bigcirc \bigcirc$ | External EDG   | nstance Profile - Inband | I=Out              |                    |                 | 0.0           |
| C Quic  | sk Start<br>nt                                                                                                    |                                                |                |                          | Policy Opera       | tional Stats H     | lealth Faults   | History       |
|         | Application Profiles                                                                                                    |                                                |                |                          | General            | Contracts Su       | ubject Labels E | PG Labels     |
|         | Bridge Domains                                                                                                    |                                                | < Provided     | Contracts Consumed C     | Contracts Contract | Interfaces Taboo C | contracts Inher | ited Contra ) |
| 5       | VRFs                                                                                                    |                                                |                |                          |                    |                    |                 | 0 💼 +         |
| 3 . 3 E | External Bridged Netw                                                                                                    | orks                                           | Name           | Tenant                   | Туре               | QoS Class          | State           |               |
| ×E      | L3Outs                                                                                                    |                                                | default        | common                   | Contract           | Unspecified        | formed          |               |
| ~       | 🕋 inbmgmt_l3out                                                                                                    |                                                |                |                          |                    |                    |                 |               |
|         | > 🚞 Logical Node Pr                                                                                                    | ofiles                                         | 4              |                          |                    |                    |                 |               |
|         | External EPGs                                                                                                    |                                                |                |                          |                    |                    |                 |               |
|         | E Inband-Out                                                                                                    |                                                |                |                          |                    |                    |                 |               |
|         | > Transformation in the second second sec | mport and export                               |                |                          |                    |                    |                 |               |
| > 🖻     | Dot1Q Tunnels                                                                                                    |                                                |                |                          |                    |                    |                 |               |
| > 🖿 I   | P Address Pools                                                                                                    |                                                |                |                          |                    |                    |                 |               |
| > 🖿 (   | Contracts                                                                                                    |                                                |                |                          |                    |                    |                 |               |
| -> 🚞 F  | Policies                                                                                                    |                                                |                |                          |                    |                    |                 |               |
| ) 🖬 S   | Services                                                                                                    |                                                |                |                          |                    |                    |                 |               |
| > 🖿 N   | Node Management EPGs                                                                                                    |                                                |                |                          |                    |                    |                 |               |
| -> 🖿 E  | External Management Net                                                                                                    | work Instance Pr                               |                |                          |                    |                    |                 |               |

與帶外類似,交換矩陣節點帶內管理IP地址可以靜態分配,也可以從預先選擇的範圍動態分配。驗 證應用於帶內型別的地址是否與之前配置的BD子網匹配。此外,請確認預設網關是否正確。

## 靜態節點管理地址

| cisco                      | APIC                                   |                             |                   |                     |           | а               | dmin 🔇       | 9 🖸             | ٥               |
|----------------------------|----------------------------------------|-----------------------------|-------------------|---------------------|-----------|-----------------|--------------|-----------------|-----------------|
| System                     | Tenants Fabric Virtual N               | etworking L4-L7             | Services Adm      | in Operation        | ns App    | Integrations    | 3            |                 |                 |
| ALL TENANTS                | S   Add Tenant   Tenant Search:        | ame or descr                | common   mg       | ı <b>mt  </b> infra | Ecommerce | 4               |              |                 |                 |
| mgmt                       | $(\mathbf{\hat{E}})$                   | Static Node Man             | agement Address   | es                  |           |                 |              |                 | 0.0             |
| > C Quick St               | art                                    |                             |                   |                     |           |                 |              |                 | 00              |
| ✓ III mgmt<br>> III Applie | cation Profiles                        | <ul> <li>Node ID</li> </ul> | Name              | Туре                | EPG       | IPV4 Address    | IPV4 Gateway | IPV6<br>Address | IPV6<br>Gateway |
| > 🚞 Netwo                  | orking                                 | pod-1/node-1                | bdsol-aci37-apic1 | Out-Of-Band         | default   | 10.48.176.57/24 | 10.48.176.1  |                 |                 |
| > 🚞 IP Ad                  | dress Pools                            | pod-1/node-101              | S1P1-Leaf101      | In-Band             | inb_mg    | 10.30.30.101/24 | 10.30.30.1   |                 |                 |
| > 🚞 Contr                  | acts                                   | pod-1/node-101              | S1P1-Leaf101      | Out-Of-Band         | default   | 10.48.176.70/24 | 10.48.176.1  |                 |                 |
| > 🚞 Polici                 | es                                     | pod-1/node-102              | S1P1-Leaf102      | Out-Of-Band         | default   | 10.48.176.71/24 | 10.48.176.1  |                 |                 |
| > Servic                   | Ces                                    | pod-1/node-2                | bdsol-aci37-apic2 | Out-Of-Band         | default   | 10.48.176.58/24 | 10.48.176.1  |                 |                 |
| > Exten                    | nal Management Network Instance Profil | pod-1/node-201              | S1P1-Spine201     | Out-Of-Band         | default   | 10.48.176.74/24 | 10.48.176.1  |                 |                 |
| V 🖿 Node                   | Management Addresses                   | pod-1/node-202              | S1P1-Spine202     | Out-Of-Band         | default   | 10.48.176.75/24 | 10.48,176.1  |                 |                 |
| 🖿 St                       | atic Node Management Addresses         | pod-1/node-301              | S1P2-Leaf301      | Out-Of-Band         | default   | 10.48.176.72/24 | 10.48.176.1  |                 |                 |
| = de                       | əfault                                 | pod-1/node-302              | S1P2-Leaf302      | Out-Of-Band         | default   | 10.48.176.73/24 | 10.48.176.1  |                 |                 |
| 🔿 🚞 Mana                   | ged Node Connectivity Groups           | pod-1/node-401              | S1P2-Spine401     | Out-Of-Band         | default   | 10.48.176.76/24 | 10.48.176.1  |                 |                 |
|                            |                                        | pod-1/node-402              | S1P2-Spine402     | Out-Of-Band         | default   | 10.48.176.77/24 | 10.48.176.1  |                 |                 |
|                            |                                        | pod-2/node-3                | bdsol-aci37-apic3 | Out-Of-Band         | default   | 10.48.176.59/24 | 10.48.176.1  |                 |                 |
|                            |                                        |                             |                   |                     |           |                 |              |                 |                 |

ping操作以驗證帶內連線在ACI中是否正常工作。

主幹節點不會響應帶內中的ping,因為它們使用環回介面進行連線,而環回介面不會響應 ARP。

枝葉交換機上使用的帶內介面為kpm\_inb。使用類似的tcpdump捕獲,檢驗資料包是否從帶內 CPU介面發出。

fab2-leaf101# tcpdump -n -i kpm\_inb dst port 123 tcpdump: verbose output suppressed, use -v or -vv for full protocol decode listening on kpm\_inb, link-type EN10MB (Ethernet), capture size 65535 bytes 16:46:50.431647 IP 10.30.30.3.123 > 172.18.108.14.123: NTPv4, Client, length 48 16:47:19.431650 IP 10.30.30.3.123 > 172.18.108.15.123: NTPv4, Client, length 48 驗證用於帶內的SVI是「protocol-up/link-up/admin-up」。

# fab1-leaf101# show ip interface vrf mgmt:inb-vrf

IP Interface Status for VRF "mgmt:inb-vrf"
vlan16, Interface status: protocol-up/link-up/admin-up, iod: 4, mode: pervasive
 IP address: 10.30.30.1, IP subnet: 10.30.30.0/24 secondary
 IP address: 10.30.30.3, IP subnet: 10.30.30.0/24
 IP broadcast address: 255.255.255
 IP primary address route-preference: 0, tag: 0

#### 關於此翻譯

思科已使用電腦和人工技術翻譯本文件,讓全世界的使用者能夠以自己的語言理解支援內容。請注 意,即使是最佳機器翻譯,也不如專業譯者翻譯的內容準確。Cisco Systems, Inc. 對這些翻譯的準 確度概不負責,並建議一律查看原始英文文件(提供連結)。